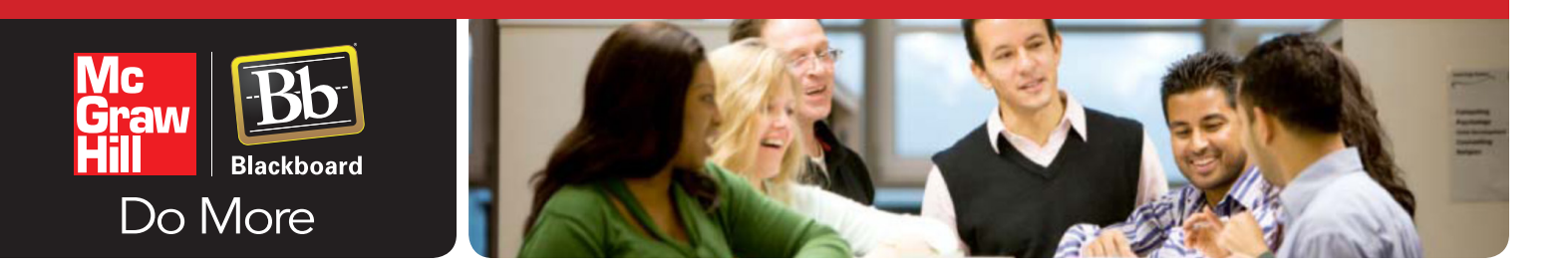

## SIMNET INTEGRATION (Single Sign On only)

**STEP 1:** Login to your Bb course and select Tools from the course links.

| Your Institu                                         | 🛔 Jared Harless 🚡 My Places 🏠 Home 🧃 Help 🎲 Logout           |                                                                                  |
|------------------------------------------------------|--------------------------------------------------------------|----------------------------------------------------------------------------------|
| My Institution Course                                | Community McGraw-Hill Services System Admin                  |                                                                                  |
| SimNet Home Page                                     |                                                              | Edit Mode is: ON                                                                 |
|                                                      | Home Page S<br>Add Course Module                             | Customize Page 👊                                                                 |
| Content Solution Content                             | My Announcements 🔶 🗆 🛙                                       | My Calendar 🔶 🗆 🛛                                                                |
| Groups S<br>Tools S<br>Help S                        | No course announcements have been posted in the last 7 days. | No calendar events have been posted for the next 7 days.<br>more calendar events |
| McGraw-Hill Campus                                   | My Tasks 🚥 🛙                                                 | To Do 📧 🖾                                                                        |
| COURSE MANAGEMENT                                    | My Tasks:<br>No tasks due.                                   | What's Past Due Actions *                                                        |
| * Control Panel<br>* Content Collection *            | more tasks                                                   | × All Items (0)                                                                  |
| <ul> <li>Course Tools</li> <li>Evaluation</li> </ul> | What's New 📧 🗆 🗵                                             | Select Date: 08/17/2011  Go                                                      |
| Grade Center     Servers and Groups                  | Actions >                                                    | *Today (0)                                                                       |
| Customization                                        | NO NOTIFICATIONS                                             | ×Tomorrow (0)                                                                    |
| Packages and Utilities                               |                                                              | *This Week (0)                                                                   |
| ∀ Help                                               |                                                              | Future (0)                                                                       |

**STEP 2:** Select the McGraw-Hill Higher Education Tool

| Your Institutio        | 🔒 Jared Harless 🚠 My Places 🏠 Home 😰 Help 🔯 Logout<br>N<br>Y                                                                               |                                                                                                |
|------------------------|----------------------------------------------------------------------------------------------------|------------------------------------------------------------------------------------------------|
| My Institution Courses | Community McGraw-Hill Services System Admin                                                                                                |                                                                                                |
|                        | Instructors can post contact information about themselves and others.                                                                      | Send email messages to different types of users, system roles, and groups.                     |
|                        | Discussion Board Hide Link                                                                                                    | Tasks Hide Link                                                                                |
|                        | Create and manage Forums within the Discussion Board.                                                                                      | Use tasks to keep track of work that must be completed. Each Task has a status and a due date. |
|                        | Glossary Hide Link                                                                                                    | User Guide Hide Link                                                                           |
|                        | View a list of important terms and their definitions.                                                                                      | View the User Guide in a separate window.                                                      |
|                        |                                                                                                    |                                                                                                |
|                        | Create and manage formal groups of students to collaborate on work.                                                                        | Create and manage wikis for Courses and Course Groups                                          |
|                        | Mc<br>Graw<br>Hill                                                                                                    | Wimba Pronto Hide Link                                                                         |
|                        | Access and Manage meteraw-Hill products for this course through<br>Blackboard.                                                             | Connect with your classmates and teachers on the Pronto instant messaging system.              |
|                        | Journals Hide Link                                                                                                    |                                                                                                |
|                        | Create and manage journals that can be asssigned to each user in a group<br>for the purposes of private communication with the instructor. |                                                                                                |

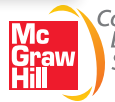

## STEP 3:

From the SimNet section, select Pair with a McGraw-Hill SimNet Course.

(NOTE: Contact your institution system administrator and/or McGraw-Hill Digital Learning Consultant if the SimNet pairing option does not appear within your Blackboard course.)

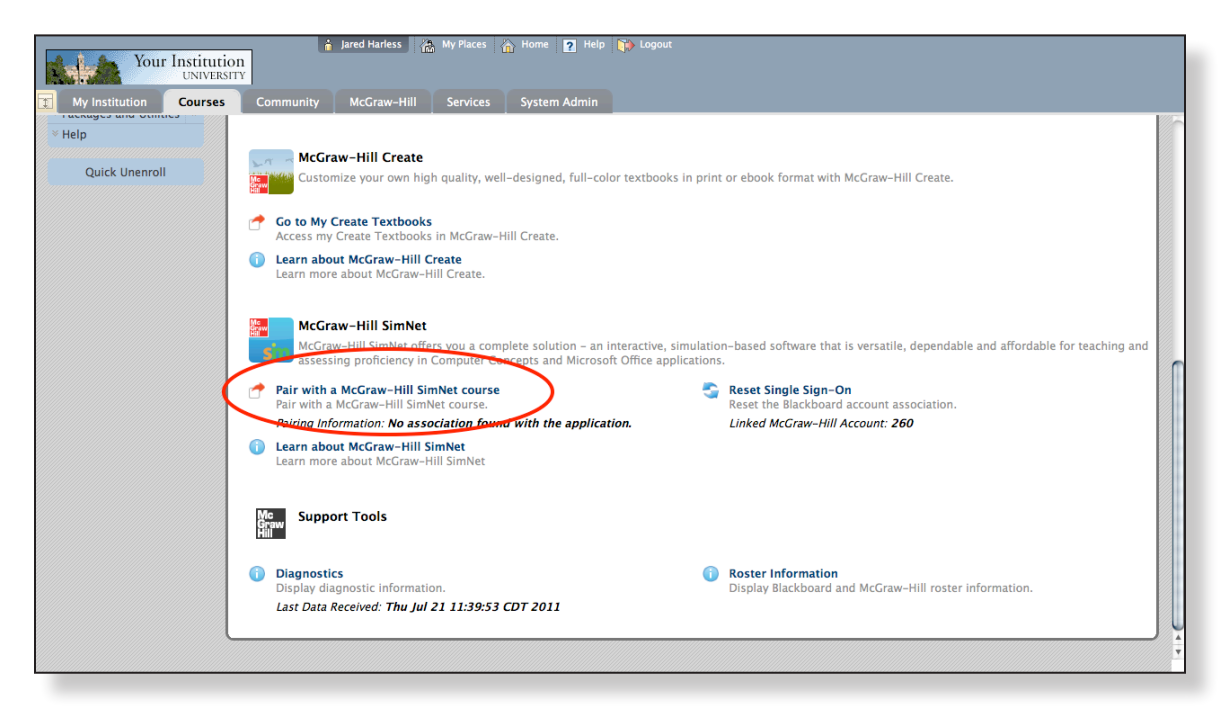

**STEP 4:** Enter your McGraw-Hill *(Connect)* username and password. If you do not have a McGraw-Hill login, please contact your local sales rep.

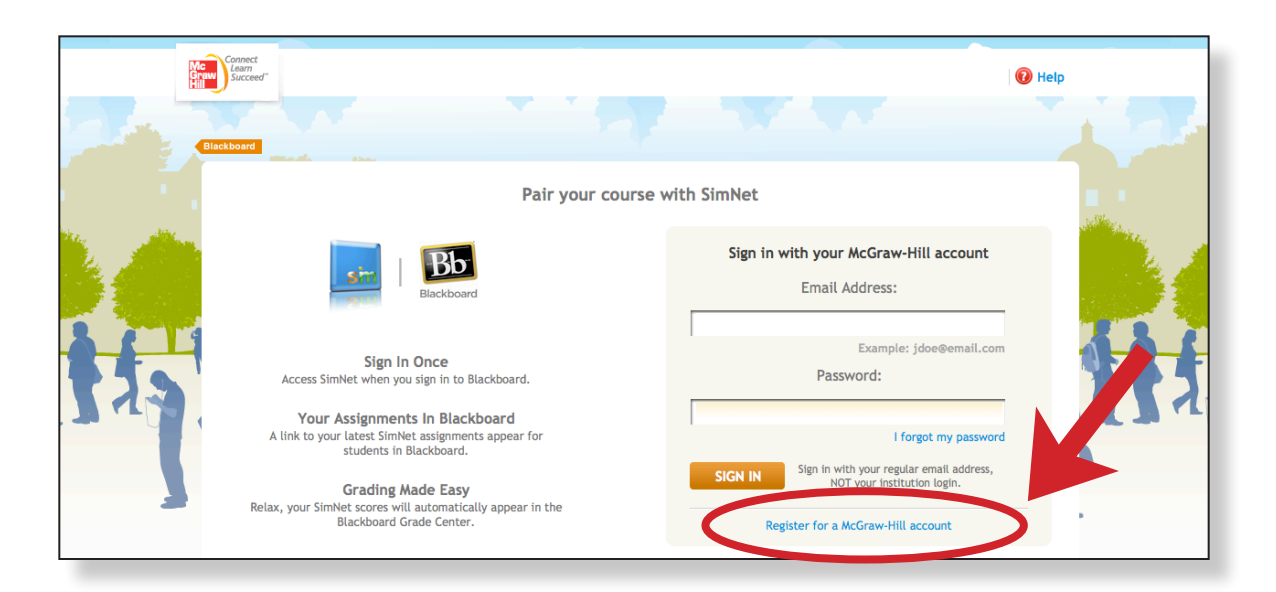

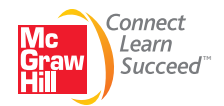

**STEP 5:** Enter the school specific URL provided by SimNet when the school registered. If the school specific URL is unknown, click the link below the entry box to search for it. (*Note: If you do not have your institution's Simnet web address, contact your McGraw-Hill rep for additional* 

(Note: If you do not have your institution's Simnet web address, contact your McGraw-Hill rep for additional help in locating the school-specific URL OR, refer to the SimNet registration email that was sent after your SimNet account was created.)

|    | Connect<br>Learn<br>Sisceed<br>ackboard               |                                                                                                    |
|----|-------------------------------------------------------|----------------------------------------------------------------------------------------------------|
|    | What SimNet URL would you like to pair the course to? | A State of the second second second second second second second second second second second second second second |
|    | https:// .simnetonline.com Next                       |                                                                                                    |
| 11 |                                                       |                                                                                                    |

**STEP 6**: Enter your SimNet login information provided by SimNet when registering.

| nard<br>am<br>scceer                                                                                                    |  |
|----------------------------------------------------------------------------------------------------|--|
| SimNet Username?         Enter your SimNet login credentials below to connect your Blackboard account with SimNet.         Username:         Password:         Previous       Next         Don't have a SimNet login? |  |

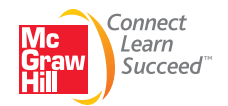

**STEP 7:** Select from the school listing of existing SimNet courses or choose to create a new course.

| Pair your class with SimNet® Select a class to pair with Blackboard and click 'Next' to complete the pairing.   PIR WITH   A rew SimNet class   Our suisting SimNet class   Our suisting SimNet class   I Campuses   Pired Class   Section   Intro   IS, 151   Intro   IS, 151   Intro   IS, 151   Intro   IS, 151   Intro   IS, 151   Intro   IS, 151   Intro   IS, 151   Intro   IS, 151   Intro   IS, 151   Intro   IS, 151   Intro   IS, 151   Intro   IS, 151   Intro   IS, 151   Intro   IS, 151   Intro   Intro   Intro   IS, 151   Intro   Intro   Intro   Intro   Intro   Intro   Intro   Intro   Intro   Intro   Intro   Intro   Intro   Intro   Intro   Intro   Intro   Intro   Intro   Intro   Intro   Intro   Intro   Intro   Intro   Intro   Intro   Intro   Intro   Intro   Intro                                                                                                    |        | Connect<br>Jacomod<br>Succeed                                                   |                              |        |
|----------------------------------------------------------------------------------------------------|--------|---------------------------------------------------------------------------------|------------------------------|--------|
| Select a class to pair with Blackboard and click 'Next' to complete the pairing.         PAIR WITH:         A new SimNet class         An existing SimNet class         All Campuses         Paired Class         Section         Intro         Is, 151         enmu_test         Jared SimNet         Jared SimNet         Lone Star College System         Intro         Is, 151         enmu_test         Jared SimNet         Lone Star College System         MRKETING TEAM CLASS         MARKETING TEAM CLASS         MoNROE DEMO COURSE         DEMO         MONROE DEMO COURSE         DEMO         MONROE DEMO COURSE         Stimut 101 Herber         Section A         Outook 2007 Sharing Calendars         Practice         Simmet 101 Herber         Stimut 101 Herber         Stimut 101 Herber         Stimut 101 Herber         Stimut 002         Stimut 01         Stimut 02         Stimut 03         Stimut 04         Stimut 05         Stimut 05         Stimut 05      < |        | Pair your class with SimNe                                                      | et®                          |        |
| PAR WITH:         A new SimNet class         Ohn existing SimNet class         All Campuees         Paired Class         Section         Intro         Is_151         Jared SimNet         Jared SimNet         Lone Star College System         INTRO TEXE         Deten Star College System         MH FOCUS (ROUP DEMO COURSE         DEMO         MONROE DEMO COURSE         Outlook 2007 Sharing Calendars         Practice         Simmet 101 Herber         Section 03         Sit Louis CC         Sit Louis CC                                                                                                    |        | Select a class to pair with Blackboard and click 'Ne                            | xt' to complete the pairing. |        |
| Paired Class       Section         Intro       INTO         Is_151       enmu_test         Jared SimNet       Jared SimNet         Lone Star College System       ITSC 1401         MARKETING TEAM CLASS       marketing         MH FOCUS GROUP DEMO COURSE       DEMO         MONROE DEMO COURSE       DEMO         MONROE DEMO COURSE       DEMO         MONROE DIATO COURSE       DEMO         MSCD CIS 101       Section A         Outlook 2007 Sharing Calendars       Fractice         Simmet 101 Herber       Section 03         St Louis CC       IS 151         St Louis CC       IS 101                                                                                                    |        | PAIR WITH:<br>OA new SimNet class<br>Main existing SimNet class<br>All Campuses |                              |        |
| Intro       Import         Is, 151       enmu_test         Jared SimNet       Jared SimNet         Lone Star College System       ITSC 1401         MARKETING TEAM CLASS       marketing         MH FOCUS GROUP DEMO COURSE       DEMO         MONROE DEMO COURSE       DEMO         MSCD CIS 101       Section A         Outlook 2007 Sharing Calendars       Practice         Simmet 101 Herber       Section 03         St Louis CC       IS 151         Shi Louis CC       IS 101                                                                                                    | T J S  | Paired Class                                                                    | Section                      |        |
| intro       iS_151       enmu_test         Jared SimNet       Jared SimNet         Lone Star College System       ITSC 1401         MARKETING TARK CLASS       marketing         MH FOCUS GROUP DEMO COURSE       DEMO         MONROE DEMO COURSE       DEMO         MSCD CIS 101       Section A         Outlook 2007 Sharing Calendars       Fractice         Simmet 101 Herber       Section 03         St Louis CC       IS 151         St Louis CC       IS 103                                                                                                    | TALE . | T                                                                               | T                            | N J YL |
| IS_151     enmu_test       Jared SimNet     Jared SimNet       Lone Star College System     ITSC 1401       MARKETING TEAM CLASS     marketing       MH FOCUS GROUP DEMO COURSE     DEMO       MONROE DEMO COURSE     DEMO       MSCD CIS 101     Section A       Outlook 2007 Sharing Calendars     Fractice       Simmet 101 Herber     Section 03       St Louis CC     IS 151       St Louis CC     IS 103                                                                                                    |        | intro                                                                           |                              | r i    |
| Jared SimNet     Jared SimNet       Lone Star College System     TTSC 1401       MARKETING TEAM CLASS     marketing       MH FOCUS GROUP DEMO COURSE     DEMO       MONROE DEMO COURSE     DEMO       MSCD CIS 101     Section A       Outlook 2007 Sharing Calendars                                                                                                    |        | IS_151                                                                          | enmu_test                    |        |
| Lone Star College System ITSC 1401<br>MARKETING TEAM CLASS marketing<br>MH FOCUS GROUP DEMO COURSE DEMO<br>MONROE DEMO COURSE DEMO<br>MSCD CIS 101 Section A<br>Outlook 2007 Sharing Calendars<br>Practice<br>Simnet 101 Herber Section 03<br>St Louis CC IS 151                                                                                                    |        | Jared SimNet                                                                    | Jared SimNet                 |        |
| MARKETING TEAM CLASS marketing<br>MH FOCUS GROUP DEMO COURSE DEMO<br>MONROE DEMO COURSE DEMO<br>MSCD CIS 101 Section A<br>Outlook 2007 Sharing Calendars<br>Practice<br>Simnet 101 Herber Section 03<br>St Louis CC IS 151                                                                                                    | -      | Lone Star College System                                                        | ITSC 1401                    |        |
| MH FOCUS GROUP DEMO COURSE DEMO<br>MONROE DEMO COURSE DEMO<br>MSCD CIS 101 Section A<br>Outlook 2007 Sharing Calendars<br>Practice<br>Simmet 101 Herber Section 03<br>St Louis CC IS 151                                                                                                    |        | MARKETING TEAM CLASS                                                            | marketing                    |        |
| MORROE DEMO COURSE DEMO MSCD CIS 101 Section A Outlook 2007 Sharing Calendars Practice Simmet 101 Herber Section 03 St Louis CC IS 151 4 St Louis CC IS 151 4                                                                                                    |        | MH FOCUS GROUP DEMO COURSE                                                      | DEMO                         |        |
| Outlook 2007 Sharing Calendars       Practice       Simmet 101 Herber       St Louis CC       IS 151                                                                                                    |        | MONROE DEMO COURSE                                                              | DEMO<br>Section A            |        |
| Practice Simmet 101 Herber Section 03 St Louis CC IS 151                                                                                                    |        | Outlook 2007 Sharing Calendars                                                  | Sector A                     |        |
| Simmet 101 Herber     Section 03       St Louis CC     IS 151       St Louis CC     IS 103                                                                                                    |        | Practice                                                                        |                              |        |
| St Louis CC IS 151                                                                                                    |        | Simnet 101 Herber                                                               | Section 03                   |        |
| SU DUIS CC. ISUO                                                                                                    |        | St Louis CC                                                                     | IS 151                       | ¥      |
|                                                                                                    |        | St Lauis CC                                                                     | <u>18103</u>                 |        |

**STEP 8:** Complete! Select between Return to Bb or Go to SimNet section. Please be advised that the link to SimNet must be deployed into a content folder. From within any content folder in your Blackboard course, select Build Content > McGraw-Hill Content > SimNet to deploy the link.

|     | Connect<br>Laceed<br>Succeed<br>Relibered                      |     |
|-----|----------------------------------------------------------------|-----|
| 1.1 | Pair your class with SimNet <sup>®</sup>                       |     |
|     | V you're done!                                                 |     |
| 113 | Blackboard<br>Your Blackboard<br>Course ▲ return to Blackboard | 114 |
|     | here's what you can do next                                    | •   |
| -   | Tell your students to register for SimNet                      |     |
|     | Provide your students with the following instructions:         |     |
|     | Log in to Blackboard.                                          |     |
|     | 2 Go to your course.                                           |     |
|     | 3 Click Course Materials or the left-hand menu.                |     |
|     | 4 Click on the SimNet Assignments link.                        |     |
|     | 5 Follow the directions on your screen.                        |     |

A link to SimNet will now appear in the Content folder of your choice. Instructors and Students will have single sign on access to their SimNet course (students will have to register on the first access).

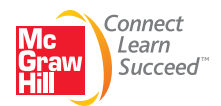